## BEL-X DICOMデータの出力方法(DICOMデータのみ)

| 1 | 出力したいCT画像をMYGATE上でクリックし、<br>プレビューを表示させた状態でファイルの出力をクリックします。                                                | ファイル出力<br>ロー ロー ×                                         |
|---|----------------------------------------------------------------------------------------------------|-----------------------------------------------------------|
| 2 | 出力したい場所、ファイル名を選択し、保存ボタンをクリックします。<br>※ファイル形式はDICOMを選択してください。<br>※ファイル形式にて「元の形式」を選択できますが、<br>MyGate独自の形式です。 |                                                           |
| 3 | USB、DVD等のメディアをパソコンに挿すとフォルダが表示されます。<br>DICOMはフォルダで出力されているので、<br>フォルダごとドラック &ドロップで移動させてください。                |                                                           |
| 4 | デスクトップ右下の をクリックし、 をクリックします。<br>該当メディアをクリックし、安全に取り出します。<br>本手順を踏まず取り出すと故障やデータ破損の原因になりますので<br>ご注意ください。      | <ul> <li>マン・・・・・・・・・・・・・・・・・・・・・・・・・・・・・・・・・・・・</li></ul> |